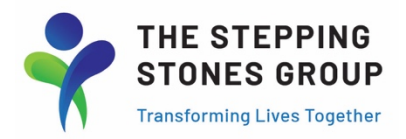

# **Concur - Mileage Reimbursements**

(Only to be used by employees with pre-approved mileage reimbursement included in their contract) (https://info.thesteppingstonesgroup.com/concur-training-guides-and-resources)

## **Create New Expense Report (Mileage)**

On Concur Homepage, click + Start New Report to create Mileage Expense Report.

| SAP Concur 🖸 Expense Reporting - App Center                                                                                                    |                                                                   | Help 🕶<br>Profile 👻 💄   |
|----------------------------------------------------------------------------------------------------|-------------------------------------------------------------------|-------------------------|
| SAP Concur C                                                                                                    | Image: Start a Report     +     00       Available Expenses     - | <b>O</b> pen<br>Reports |
| COMPANY NOTES           Reimbursement Calendar 22-23SY           Submit Expense Report DeadlineApproval Status Set To- ApprovedApproximate Payment Date 9/16/2022           9/30/2022         9/30/2022           9/30/2022         10/7/2022           10/14/2022         10/2/2022           10/14/2022         10/2/2022           10/14/2022         11/11/2022           10/14/2022         11/12/2022           11/12/2022         11/12/2022           11/12/2022         11/12/2022           11/12/2022         11/12/2022           11/12/2022         11/25/2022           11/25/2022         12/2/2022 |                                                                   | Read more               |
| MY TASKS  Available Expenses →  You currently have no available expenses.                                                                                                    | Open Reports<br>10/21 Oct Reimbursements<br>\$50.00               | →                       |

Create report name, report date (last date of expense items), business purpose, comment. Once complete, click Create Report.

| Create New Report |              |                  | * Required field |
|-------------------|--------------|------------------|------------------|
| Report Name *     | Report Date  | Business Purpose | - Nequired neid  |
| Octobel Mileage   | 10/31/2022   |                  |                  |
| K12 Therapist     | South Region |                  |                  |
| Comment           | 7            |                  |                  |
|                   |              |                  |                  |
|                   |              |                  |                  |
|                   |              |                  |                  |
|                   |              |                  |                  |
|                   |              |                  |                  |
|                   |              |                  | Create Repo      |
|                   |              |                  |                  |

# Create Mileage Expense Item(s) for Mileage Expense Report

 SAP Concur C
 Expense
 Reporting ×
 App Center
 Profile ×
 Profile ×
 Image Expenses

 Manage Expenses
 October Mileage \$0.00 m
 Submit Report
 Submit Report

 Not Submitted
 Edit
 Delote
 Copy
 Allocate
 Combine Expenses

 Add Expense
 Edit
 Delote
 Copy
 Allocate
 Move to ×

 No Expenses

 No Expenses

 Add expenses to this report to submit for reimbursement.

Click on blue Add Expense button to create new expense item.

#### Select Personal Car Mileage as Expense Category/Type.

|         | Add Expense                                            |                         | × | : |
|---------|--------------------------------------------------------|-------------------------|---|---|
| eage    | <b>O</b><br>Available Expenses                         | +<br>Create New Expense |   |   |
| Share 🗸 | Search for an exper                                    | ise type                |   |   |
|         | Recently Used     Personal Car Mi     Wellness     PDA | leage                   |   |   |
|         | New Hire                                               | on<br>leage             |   |   |

#### Complete Transaction Date and Business Purpose boxes.

| lew Expense                                                                                                    |            |                    | Cancel Save Expense |
|----------------------------------------------------------------------------------------------------|------------|--------------------|---------------------|
| Details Itemizations                                                                                                    |            |                    | Show Receipt        |
| Mileage Calculator   Allocate  Allocate  Al |            |                    | *• • • • •          |
| Expense Type *                                                                                                    |            | Transaction Date * | Business Purpose *  |
| Personal Car Mileage                                                                                                    | ~          | MM/DD/YYYY         |                     |
| From Location * To                                                                                                    | Location * | Payment Type       | Cost Center *       |
|                                                                                                    |            | Out-of-Pocket      | K12 Therapist ~     |
|                                                                                                    |            |                    | Region              |
|                                                                                                    |            |                    | South Region        |
| Distance * An                                                                                                    | ount       | Currency           | Reimbursement Rates |
| 0 0                                                                                                    | .00        | US, Dollar         |                     |
|                                                                                                    |            |                    |                     |
| Save Expense Save and Add Another                                                                                                    | Cancel     |                    |                     |
|                                                                                                    |            |                    |                     |

# To complete remaining boxes (From Location & To Location, Distance, and Amount), Click Mileage Calculator.

| New Expense                      |               |                    | Cancel Save Expense |
|----------------------------------|---------------|--------------------|---------------------|
| Details Itemizations             |               |                    | Show Receipt        |
| L Mileage Calculator             | cate          |                    | * Required field    |
| Expense Type *                   |               | Transaction Date * | Business Purpose *  |
| Personal Car Mileage             | ~             | 10/17/2022         | Mileage             |
| From Location *                  | To Location * | Payment Type       | Cost Center*        |
|                                  |               | Out-of-Pocket      | K12 Therapist ~     |
|                                  |               |                    | Region              |
|                                  |               |                    | South Region        |
|                                  |               |                    |                     |
| Distance *                       | Amount        | Currency           | Reimbursement Rates |
| 0                                | 0.00          | US, Dollar         | 000 0.023 per mile  |
| Save Expense Save and Add Anothe | er Cancel     |                    |                     |

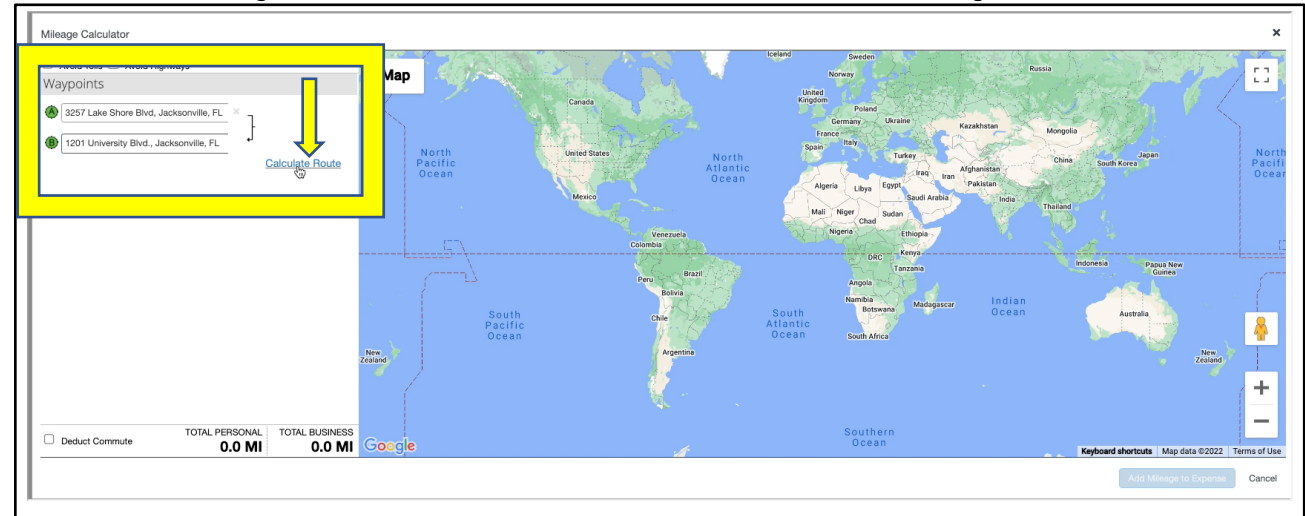

#### Enter addresses for eligible site-to-site travel and click Calculate Route to calculate mileage.

#### Once all site addresses added for date, Click Add Mileage to Expense button (lower, right corner).

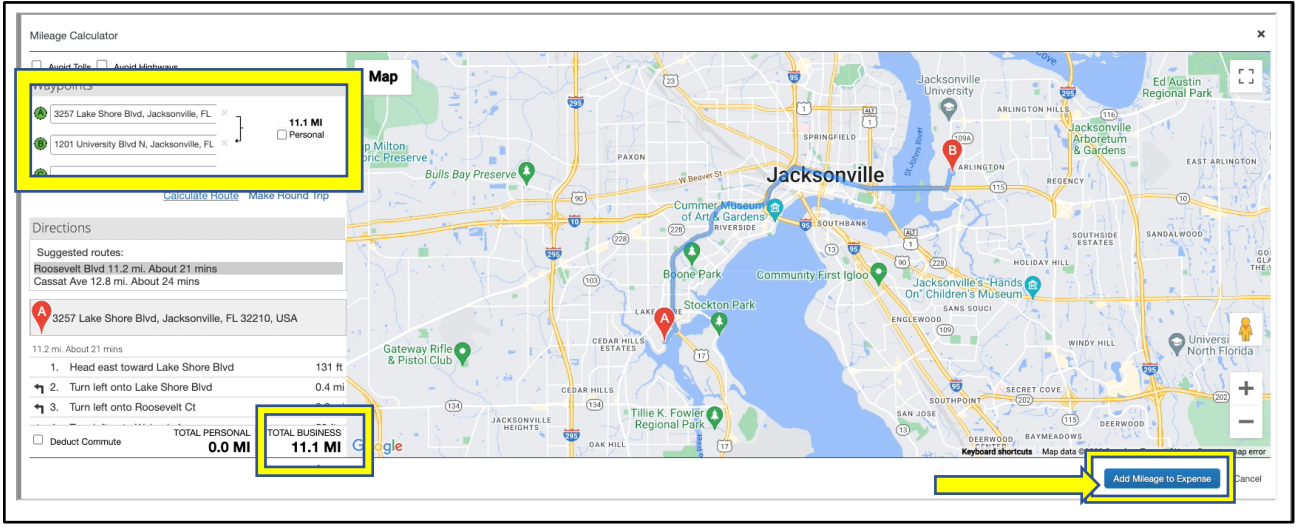

# From/To Location Addresses, Distance, and Reimbursement \$ should now be populated in remaining boxes. Once completed, click blue Save Expense button to add to Expense Report.

| New Expense                                                 |                    | Cancel Save Expense |
|-------------------------------------------------------------|--------------------|---------------------|
| Details Itemizations                                        |                    | Show Receipt        |
| <u>Allocate</u>                                             |                    | * Bequired field    |
| Expense Type *                                              | Transaction Date * | Business Purpose *  |
| Personal Car Mileage                                        | 10/17/2022         | Mileage             |
| From Location * To Location *                               | Payment Type       | Cost Center *       |
| 3257 Lake Shore Blvd, Jackso 1201 University Blvd N, Jackso | Out-of-Pocket      | K12 Therapist 🗸 🗸   |
|                                                             |                    | Region              |
|                                                             |                    | South Region        |
|                                                             |                    |                     |
| Distance* Amount                                            | Currency           | Reimbursement Rates |
| 6.88                                                        | US, Dollar         | USD 0.625 per mile  |
| *                                                           |                    |                     |
| Save Expense                                                |                    |                     |

### View of Mileage Expense attached to Mileage Report

| Manage Expenses                                       |                                  |                                           |            |             |               |
|-------------------------------------------------------|----------------------------------|-------------------------------------------|------------|-------------|---------------|
| October Mileage \$6.88                                |                                  |                                           |            | Copy Report | Submit Report |
| Add Expense Ed Delete<br>□ Receipt ↑↓ Payment Type ↑↓ | Copy Allocate<br>Expense Type ↑↓ | Combine Expenses Move to Vendor Details 1 | Date ≘     | Amount ↑↓   | Requested↑↓   |
| Out-of-Pocket                                         | Personal Car Mileage             |                                           | 10/17/2022 | \$6.88      | \$6.88        |
|                                                       |                                  |                                           |            | \$6.88      | \$6.88        |

## Adding Multiple Expense Items to Expense Report, Select All Expense Items, Submit for Approval

Click Add Expense button to create additional mileage expense items for same Expense Report and Repeat New Expense Item steps as above. (When adding additional expense items, make sure correct Expense Type/Category selected for each—Example: Personal Car Mileage for Mileage Expense Items)

| Mar    | age Expenses |                               |                      |                   |            |             |               |
|--------|--------------|-------------------------------|----------------------|-------------------|------------|-------------|---------------|
| Oc     | tober N      | /lileage \$6.88 🛍             |                      |                   |            | Copy Report | Submit Report |
| Not S  | ubmitted     |                               |                      |                   |            |             |               |
| Report | Details 🗸 🦷  | Print/Share V Manage Receipts | ~                    |                   |            |             |               |
| Ad     | d Expense    |                               |                      |                   |            |             |               |
|        | Receipt↑↓    | Payment Type ↑↓               | Expense Type ↑↓      | Vendor Details ↑↓ | Date≡      | Amount↑↓    | Requested ↑↓  |
|        |              | Out-of-Pocket                 | Personal Car Mileage |                   | 10/17/2022 | \$6.88      | \$6.88        |
|        |              |                               |                      |                   |            | \$6.88      | \$6.88        |

Once all expense items created, click the select all box to highlight all expense items and click Submit Report for Finance to Review/Approve for reimbursement.

| Mana          | ge Expenses |                         |                      |                            |            |             |               |
|---------------|-------------|-------------------------|----------------------|----------------------------|------------|-------------|---------------|
| Oct<br>Not Su | ober N      | /lileage \$20.6         | 4                    |                            |            | Copy Report | Submit Report |
| Report D      | Details 🗸   | Print/Share 🗸 Manage Re | ceipts V             |                            |            |             |               |
| Add           | Expense     | Edit Delete             | Copy Allocate        | Combine Expenses Move to 🗸 |            |             |               |
|               | Receipt↑↓   | Payment Type ↑↓         | Expense Type ↑↓      | Vendor Details ↑↓          | Date =     | Amount ↑↓   | Requested ↑↓  |
|               |             | Out-of-Pocket           | Personal Car Mileage |                            | 10/21/2022 | \$6.88      | \$6.88        |
|               |             | Out-of-Pocket           | Personal Car Mileage |                            | 10/19/2022 | \$6.88      | \$6.88        |
|               |             | Out-of-Pocket           | Personal Car Mileage |                            | 10/17/2022 | \$6.88      | \$6.88        |
|               |             |                         |                      |                            |            | \$20.64     | \$20.64       |
|               |             |                         |                      |                            |            |             |               |

## **Expense Report Status Change Email Notifications (Examples)**

Expense Report Submitted and Awaiting Finance Review for Approval

| rom: AutoNotification@concursol<br>ent: Friday, October 7, 2022 9:31<br>ubject: Expense Report Status Cha    | utions.com <autonotification@concursolutions.com><br/>AM<br/>ange</autonotification@concursolutions.com> |
|----------------------------------------------------------------------------------------------------|----------------------------------------------------------------------------------------------------|
| SAP Concur C                                                                                                 | SAP                                                                                                    |
|                                                                                                    |                                                                                                    |
| Exp                                                                                                    | ense Report Status Change                                                                                |
| Exp<br>Your expense report lis                                                                               | ense Report Status Change<br>ted below has changed status.                                               |
| Your expense report lis                                                                                      | ense Report Status Change<br>ted below has changed status.                                               |
| Exp<br>Your expense report lis<br>Changed By<br>Report Name                                                  | ense Report Status Change<br>ted below has changed status.                                               |
| Exp<br>Your expense report lis<br>Changed By<br>Report Name<br>Report Date                                   | ense Report Status Change<br>ted below has changed status.                                               |
| Exp<br>Your expense report lis<br>Changed By<br>Report Name<br>Report Date<br>Submit Date                    | ted below has changed status.                                                                            |
| Exp<br>Your expense report lis<br>Changed By<br>Report Name<br>Report Date<br>Submit Date<br>Amount Approved | ted below has changed status.<br>10/05/2022<br>10/07/2022<br>USD                                         |
| Exp<br>Your expense report lis<br>Changed By<br>Report Name<br>Report Date<br>Submit Date<br>Amount Approved | ted below has changed status.<br>10/05/2022<br>10/07/2022<br>USD                                         |

Expense Report Approved by Finance & Payment Deposit in Approximately 5-7 Days from this Email Notification

| ent: Monday, October 10, 2022 10                                                                             | utions.com < <u>AutoNotification@concursolutio</u><br>:40 AM                                                   | ons.com>                                                                 |
|----------------------------------------------------------------------------------------------------|----------------------------------------------------------------------------------------------------|--------------------------------------------------------------------------|
| ubject: Expense Report Status Cha                                                                            | Dee                                                                                                    |                                                                          |
|                                                                                                    | -50                                                                                                    |                                                                          |
|                                                                                                    |                                                                                                    |                                                                          |
| _                                                                                                    |                                                                                                    |                                                                          |
| SAP Concur 🖸                                                                                                 |                                                                                                    | SA                                                                       |
|                                                                                                    |                                                                                                    |                                                                          |
|                                                                                                    |                                                                                                    |                                                                          |
| Fue                                                                                                    | anas Dapart Status Change                                                                                      |                                                                          |
| Ехр                                                                                                    | ense Report Status Change                                                                                      |                                                                          |
| Ехр                                                                                                    | ense Report Status Change                                                                                      |                                                                          |
| Exp<br>Your expense report lis                                                                               | ense Report Status Change<br>ted below has changed status.                                                     |                                                                          |
| Exp<br>Your expense report lis                                                                               | ense Report Status Change<br>ted below has changed status.                                                     |                                                                          |
| Exp<br>Your expense report lis<br>Changed By                                                                 | ense Report Status Change<br>ted below has changed status.<br>Concur System                                    |                                                                          |
| Exp<br>Your expense report lis<br>Changed By<br>Report Name                                                  | ense Report Status Change<br>ted below has changed status.<br>Concur System                                    |                                                                          |
| Exp<br>Your expense report lis<br>Changed By<br>Report Name<br>Report Date                                   | ted below has changed status.                                                                                  |                                                                          |
| Exp<br>Your expense report lis<br>Changed By<br>Report Name<br>Report Date<br>Submit Date                    | ted below has changed status.<br>Concur System<br>10/05/2022<br>10/07/2022                                     |                                                                          |
| Exp<br>Your expense report lis<br>Changed By<br>Report Name<br>Report Date<br>Submit Date<br>Amount Approved | ense Report Status Change<br>ted below has changed status.<br>Concur System<br>10/05/2022<br>10/07/2022        | cessing payment only                                                     |
| Exp<br>Your expense report lis<br>Changed By<br>Report Name<br>Report Date<br>Submit Date<br>Amount Approved | ense Report Status Change<br>ted below has changed status.<br>Concur System<br>10/05/2022<br>10/07/2022<br>USD | cessing payment only<br>posit will be made into<br>ur account within 5-7 |

Projected Payment/Deposit Date Email Notification (Expense Pay Notification)

| rom: AutoNotification@concursolutions.com <autonotification< th=""><th>@concursolutions.com&gt;</th></autonotification<> | @concursolutions.com> |
|----------------------------------------------------------------------------------------------------|-----------------------|
| and builds, builds it, but the set                                                                                       |                       |
| Subject: Expense Pay Notification                                                                                        |                       |
|                                                                                                    |                       |
| SAP Concur 🖸                                                                                                    | SAP                   |
| Expense Pay has arranged payment for your expense claim                                                                  |                       |
| Report Name:                                                                                                    |                       |
| Report ID.                                                                                                    | 1DFBBC9193F7451AAA6C  |
| Projected Payment Date:                                                                                                  | October 17, 2022      |

#### 2022-2023 SY Reimbursement Calendar

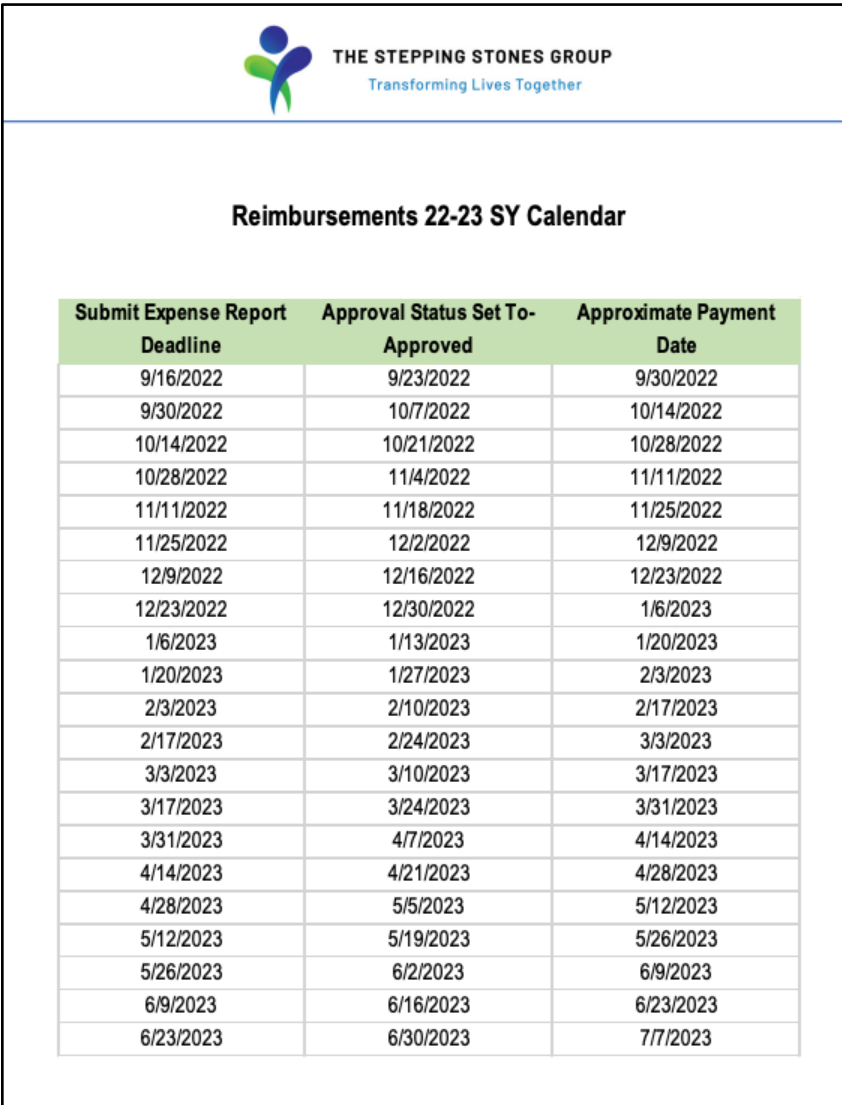

Additional questions? Please email SSG's Reimbursement Team at <u>finance.reimbursements@ssg-healthcare.com</u> for further assistance.